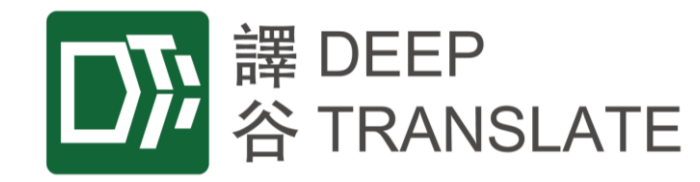

# 譯谷系統

## **用戶手冊** 版本日期:2021年8月30日

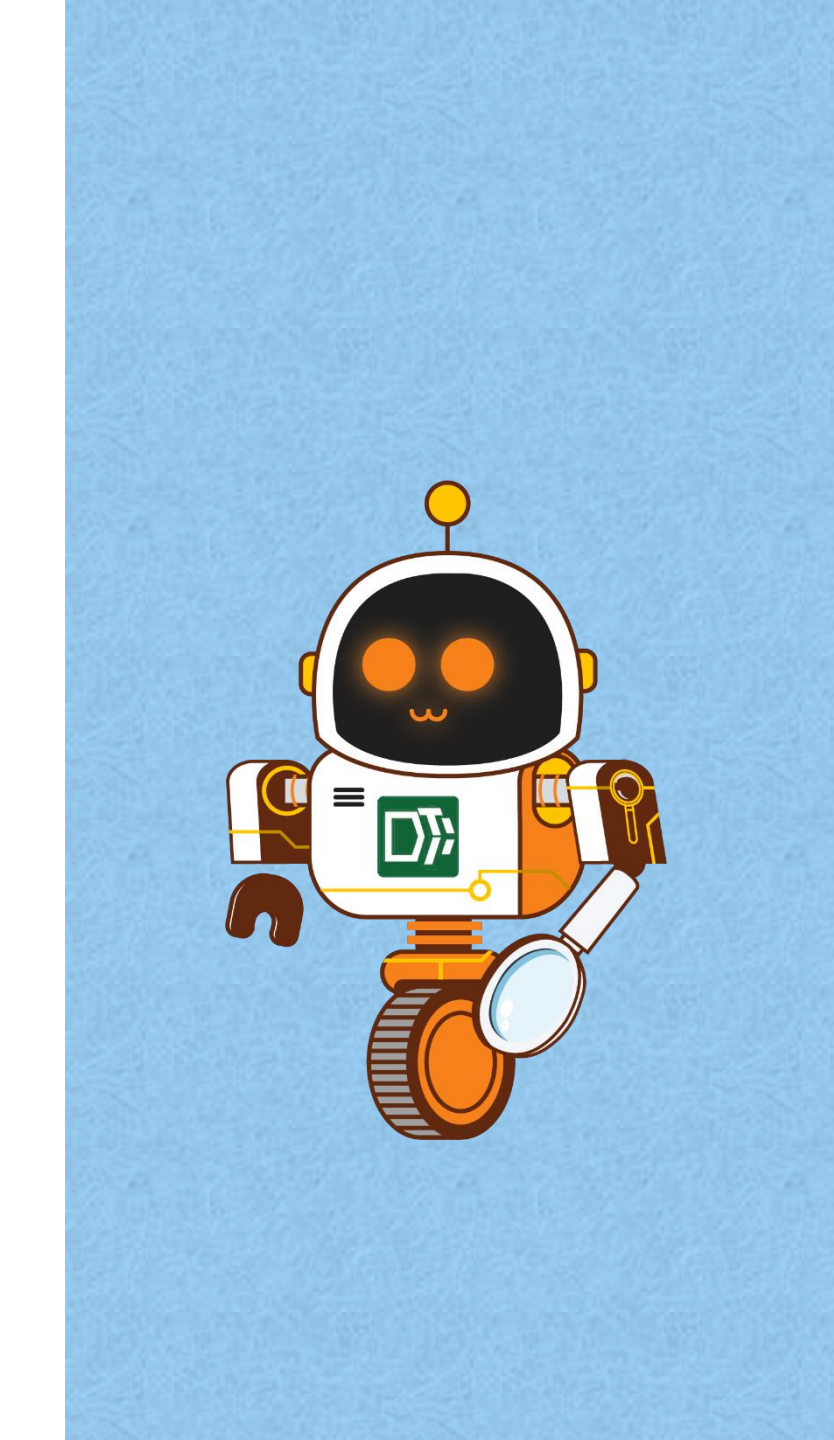

### 目錄

### 1. 登入

- 2. 設置翻譯設定
- 3. 文件翻譯
- 4. 文本翻譯
- 5. 審閱結果
- 6. 核對數字
- 7. 管理詞彙表
- 8. 管理翻譯記憶庫
- 9. 其他
  - 我的賬戶
  - 使用統計
  - 公司設定
  - 用戶維護 (僅適用於管理人員)
  - 登出

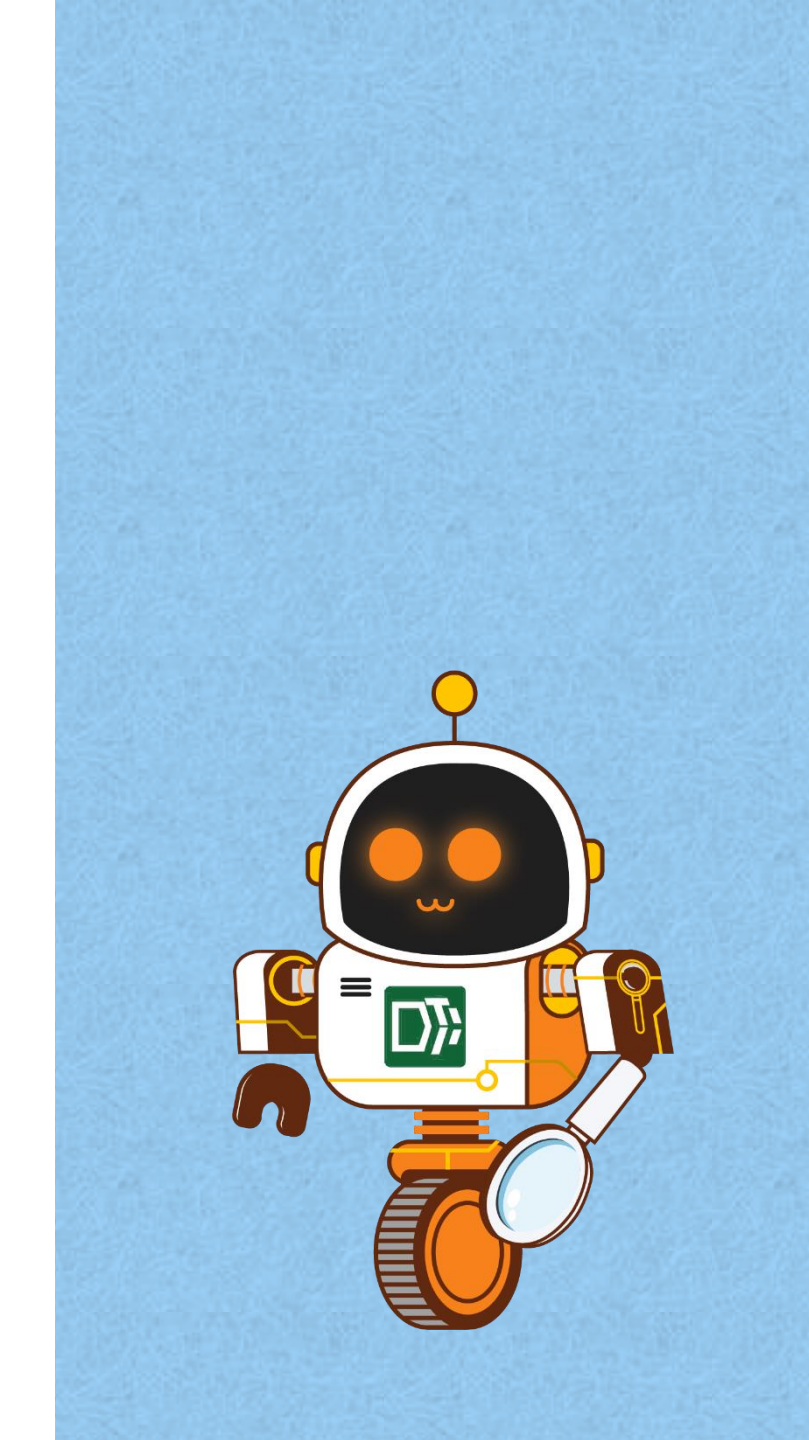

| Ser Name  | Sign In<br>to continue to DeepTranslate | - 1 |
|-----------|-----------------------------------------|-----|
| Enter you | ur User Name                            | 2   |
|           | CONTINUE                                |     |
|           | - OR -                                  |     |
|           | SIGN UP                                 |     |

| Sign In<br>to continue to DeepTrans | late |     |
|-------------------------------------|------|-----|
| User Name                           |      |     |
| bethany.chan.admin@deeptranslate.hk |      |     |
| Password (Forget Password?)         |      | 3   |
| •••••                               |      | _   |
| SIGN IN                             | - /  | - 4 |
| CHANGE USER NAME                    |      |     |

登入 在登入頁面(見左截圖): 1. 輸入正確用戶名稱 2. 點擊[繼續] 3. 輸入正確密碼 4. 點擊[登入]

|                                                                                                 |                                                    | 加罢新望机中                                  |
|-------------------------------------------------------------------------------------------------|----------------------------------------------------|-----------------------------------------|
|                                                                                                 | Translate My Documents Quality Check Glossary TM b | <b>双</b> 且                              |
| Translation Settings Target Language:                                                           | DOCUMENT TEXT                                      |                                         |
| <ul> <li>HK Style</li> <li>Mainland Style (Simplified Chinese)</li> <li>Taiwan Style</li> </ul> | DROP HERE                                          | 在頂端工具列上登入或<br>[翻譯]時,您將進入文<br>譯頁面(見左截圖)。 |
| Domain: ~                                                                                       | File:                                              | 先選擇:                                    |
| My Style:                                                                                       | Upload MULTIROUND / REFERENCE Documents            | 1. 义件或义本<br>(文件翻譯為默認·3                  |
| No. of TMs: 0<br>No. of Glossaries: 0                                                           | Default Output *                                   | 譯文本·點擊[文本])                             |
| Format: ~                                                                                       | TRANSLATE                                          | 2. 翻譯語言                                 |

頂端工具列上登入或點擊 翻譯]時,您將進入文件翻 **頁面**(見左截圖)。您應 選擇: 文件或文本

> (文件翻譯為默認,如要翻 譯文本·點擊[文本])

- 翻譯語言
- 3. 然後您應在左方的翻譯設 定面板作出選擇(更多詳 情見下頁)

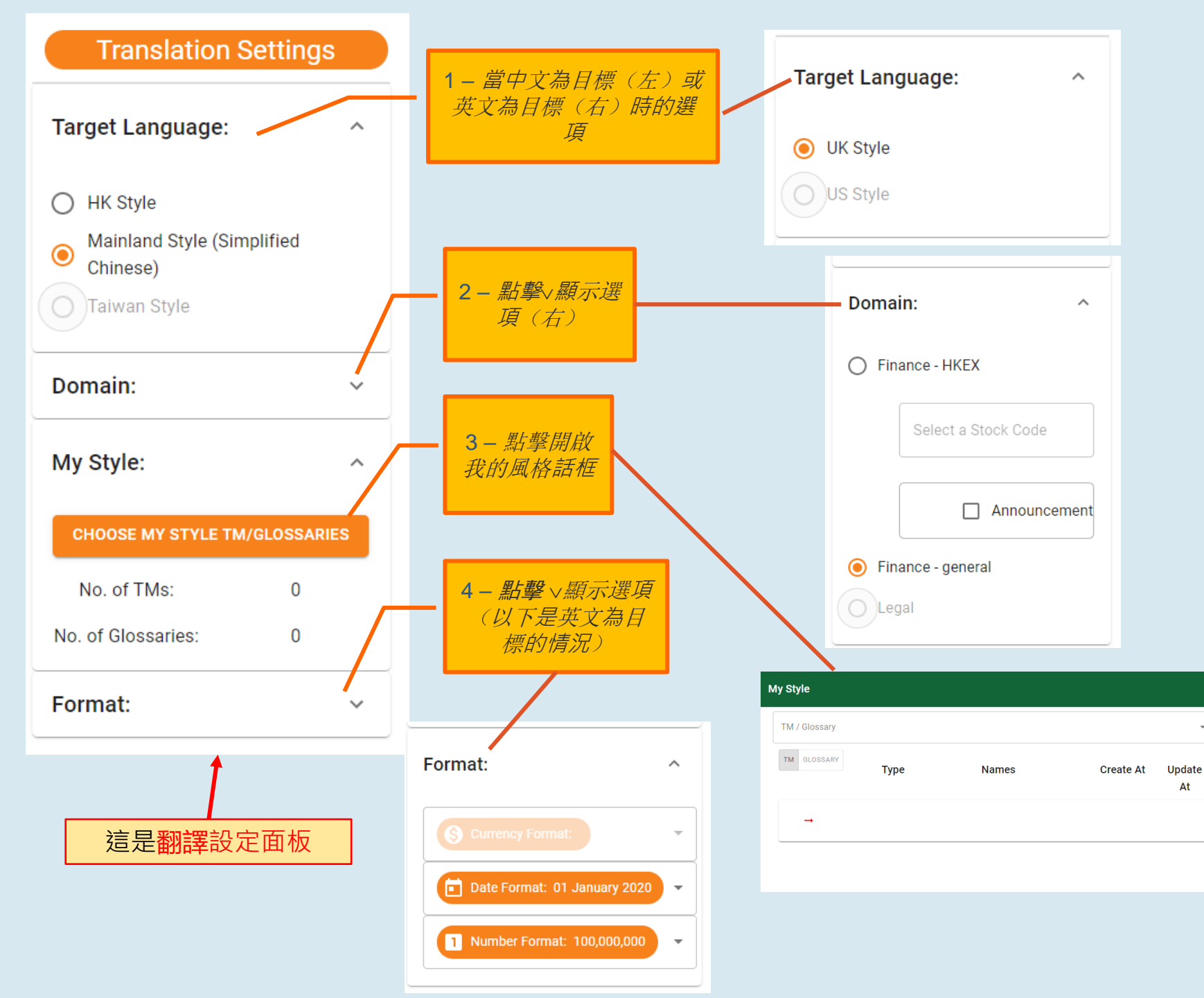

設置翻譯設定

在翻譯設定面板(見最左 方),您可就以下各項作出 選擇:

1. 目標語言

2. 域名

3. 風格

(有關財經 - 香港交易所域名 方面,您可輸入股份代號及剔 取公告(如適用))

### 4. 格式

(這是英文為目標的選項,與 適用於中文為目標的選項相似 但不同。)

| DeepTranslate                                                                                   |                                     | Translate      | My Documents               | Quality Check                | Glossary | тм | D   |
|-------------------------------------------------------------------------------------------------|-------------------------------------|----------------|----------------------------|------------------------------|----------|----|-----|
| Translation Settings                                                                            | DOCUMENT TEXT                       |                |                            |                              |          |    | A   |
| Target Language:                                                                                | ENGLISH TO ENGLISH ENGLISH TO CH    | INESE CHINESE  | TO ENGLISH CHINESE T       | O CHINESE                    |          |    | - 1 |
| <ul> <li>HK Style</li> <li>Mainland Style (Simplified Chinese)</li> <li>Taiwan Style</li> </ul> | 0                                   | r click H      | DROP HERE<br>ERE to select | <b>∕−<u>1</u></b> t a file ⊚ |          |    |     |
| Domain:                                                                                         | File:                               |                |                            |                              |          |    |     |
| My Style:                                                                                       | MAA-SPICE-v6-2_ORIG.doc             | - 136704 bytes | 5                          |                              |          |    |     |
| Format:                                                                                         | Upload MULTIROUND / REFER           | ENCE Docum     | ents                       |                              |          |    | ~   |
|                                                                                                 | Default Output *MAA-SPICE-v6-2_ORIG | 2              | TANSLATE COUNT<br>WORDS    | 3                            |          |    |     |

設置翻譯設定後,在文件翻 譯頁面(見左截圖): 1. 拖放或上傳文件(格式為 MS Word、MS PowerPoint 或 MS Excel)進行翻譯 2. (可選)更改描述

文件翻譯

3. (可選)點擊[計算字 數],確定將翻譯的字數
4. 點擊[翻譯]

|                                                                                                 |               | Translate | My Documents | Quality Check | Glossary | тм | Þ |
|-------------------------------------------------------------------------------------------------|---------------|-----------|--------------|---------------|----------|----|---|
| Translation Settings                                                                            | DOCUMENT TEXT |           |              |               |          |    | Î |
| Target Language: ^                                                                              | ENGLISH CHIN  | NESE      | ENGLI        | SH CHIN       | ESE      |    |   |
| <ul> <li>HK Style</li> <li>Mainland Style (Simplified Chinese)</li> <li>Taiwan Style</li> </ul> |               |           | Translation  | 3             |          |    |   |
| Domain: ~                                                                                       |               |           |              | 2             |          |    |   |
| My Style: ~                                                                                     |               |           | 0/5000       | 2             |          |    |   |
| Format: ~                                                                                       |               |           |              |               |          |    |   |

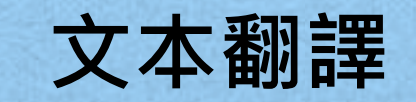

設置翻譯設定後,在文本翻 譯頁面(見左截圖): 1. 在左方源文區輸入將要翻 譯的文本(上限:5000 字元)

2. 點擊[翻譯]

3. 閱覽右方的翻譯文本

|   |                                                                                               |           |                           | Translate                 | My Doc                      | uments                                   | Quality Check                      | Glossary          | ТМ    | Þ     |
|---|-----------------------------------------------------------------------------------------------|-----------|---------------------------|---------------------------|-----------------------------|------------------------------------------|------------------------------------|-------------------|-------|-------|
| M | enu ^                                                                                         | My Result | <mark>1</mark><br>උ       | Last Refres<br>8/23/2021, | h Time (10s):<br>2:40:39 PM | <ul><li>Recent</li><li>Quality</li></ul> | O Translations<br>Check            | ACT               | IVE P | URGED |
|   | Auto purge file after<br>90<br>dave                                                           | Job Code  | Timestamp                 | Your Desc                 | ription                     | Size                                     | Status                             | Actio             | n     |       |
|   | You should save results on                                                                    |           | dd/mm/yyyy                |                           |                             |                                          | ·                                  |                   | 7     | 2     |
|   | your own computer. we<br>purge results after payment.<br>This monthly usage: Previous monthly | T-DE2SC   | 7/13/2021,<br>6:51:20 PM  | MAA-SP                    | ICE-v6-2                    | 8894 wor                                 | Complete<br>rds Credit Us<br>8894  | age:              | g Al  | •     |
|   | 0 usage:<br>11839                                                                             | T-DE2SC   | 7/13/2021,<br>6:50:31 PM  | MAA-SP<br>v6_MTE_<br>2    | ICE-<br>_TRANSL-            | -                                        | Error - wr<br>Ianguage<br>detected | ong<br>Ori        | g Î   |       |
|   | Total disk storage used:<br>527.2 KB                                                          | T-DE2HK   | 7/12/2021,<br>11:42:23 AM | Test-cou<br>judgmen       | rt-<br>t                    | 2447 woi                                 | Complete<br>rds Credit Us<br>2447  | e G<br>age:       | g Al  | •     |
|   | Days remaining:<br>——                                                                         | TTEOD     | 7/7/2021, 2:13:           | 16 Tout Trop              | adation                     | 240 word                                 | Complete                           | e =<br>▼  < < 1-6 | of6 > | ×     |

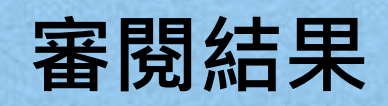

在我的文件頁面(見左截 圖):

 閱覽翻譯中或已翻譯的文 件列表

2. 採取其他行動 · 例如:

- 點擊 🔝 下載原始文件
- ・ 點擊 ♀ 下載人工智能 翻譯文件

• 點擊 🗐 清除文件

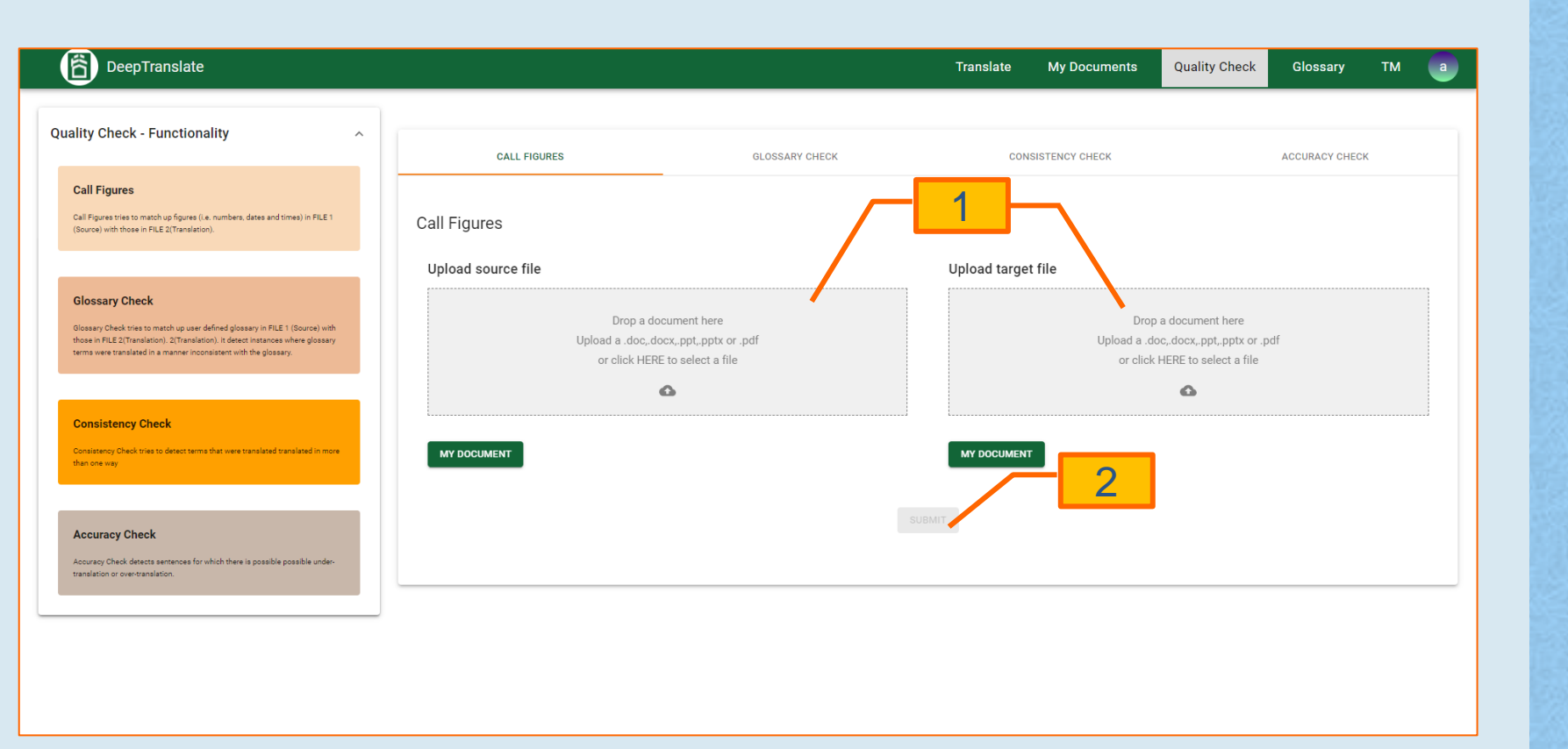

# 核對數字

### 在<mark>質量檢查頁面</mark>(見左截 圖):

 拖放或上傳一對文件(格 式為MS Word、MS PowerPoint、MS Excel 或PDF)進行核對

2. 點擊[提交]

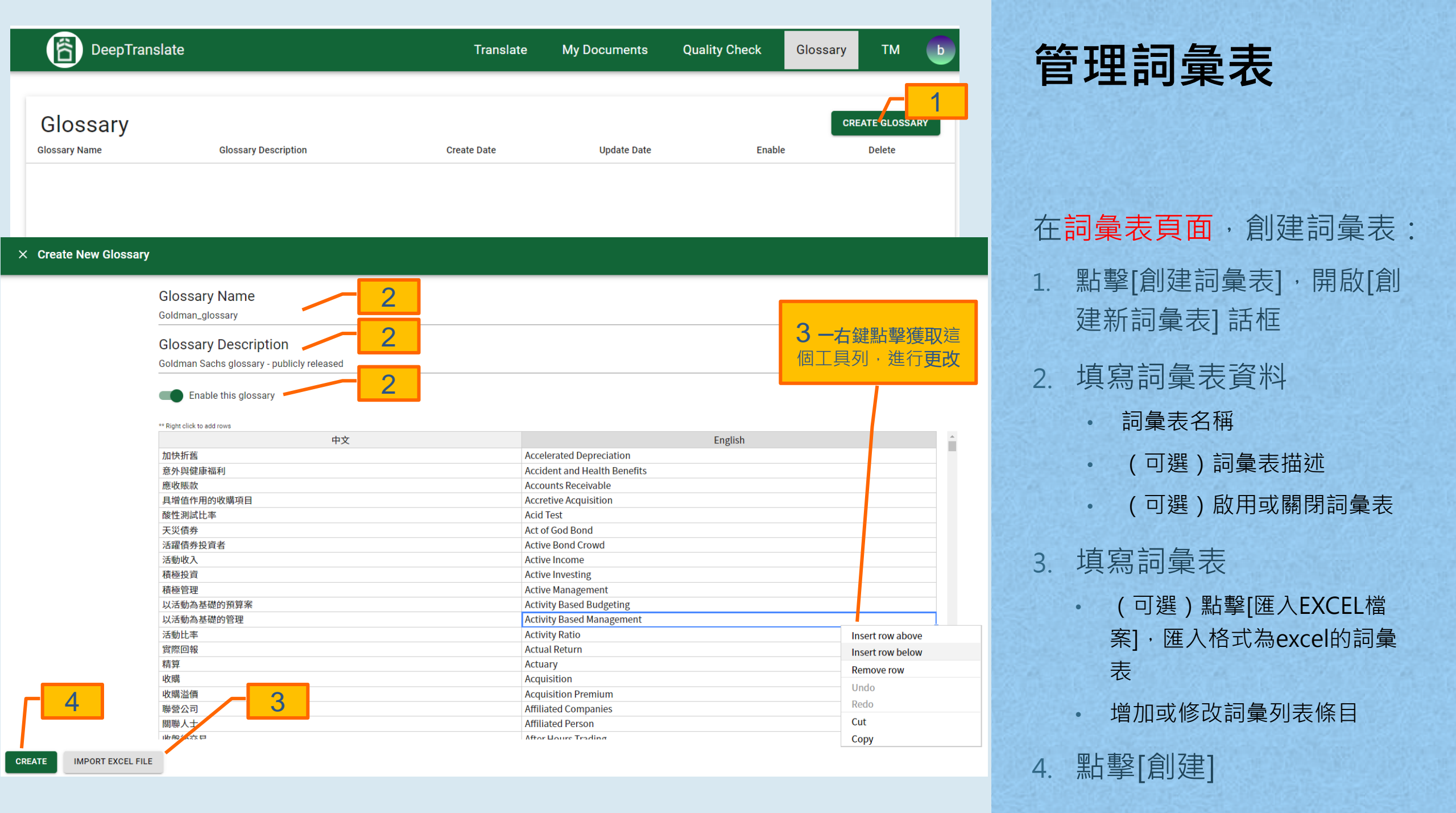

| DeepTranslat              | e                                          | Translate     | My Document | s Quality Check  | Glossary | ТМ                   | Þ   |
|---------------------------|--------------------------------------------|---------------|-------------|------------------|----------|----------------------|-----|
| Glossary<br>Glossary Name | 1<br>Glossary Description                  | Create Date   | U           | Ipdate Date      | CRE      | ATE GLOSSA<br>Delete | IRY |
| Goldman_glossary          | Goldman Sachs glossary - publicly released | 8/24/21 10:55 | AM 8        | 2/24/21 10:55 AM |          | Î                    |     |

| × Update Glossary: Goldman_glossary                                  |                              |                                |
|----------------------------------------------------------------------|------------------------------|--------------------------------|
| Glossary Name                                                        |                              |                                |
| Glossary Description 2<br>Goldman Sachs glossary - publicly released |                              | <b>3 一右鍵點擊獲取這個工</b><br>具列·進行更改 |
| Enable this glossary                                                 |                              |                                |
| 中文                                                                   | En                           | glish                          |
| 加快折舊                                                                 | Accelerated Depreciation     |                                |
| 意外與健康福利                                                              | Accident and Health Benefits |                                |
| 應收賬款                                                                 | Accounts Receivable          |                                |
| 具增值作用的收購項目                                                           | Accretive Acquisition        |                                |
| 酸性測試比率                                                               | Acid Test                    |                                |
| 天災債券                                                                 | Act of God Bond              |                                |
| 活躍債券投資者                                                              | Active Bond Crowd            |                                |
| 活動收入                                                                 | Active Income                | Insert row above               |
| 積極投資                                                                 | Active Investing             | Insert row below               |
| 積極管理                                                                 | Active Management            | Remove row                     |
| 以活動為基礎的預算案                                                           | Activity Based Budgeting     | Linda                          |
|                                                                      | Activity Based Management    |                                |
| 活動比 <mark>4 ろ</mark>                                                 | Activity Ratio               | Redo                           |
| 實際回報                                                                 | Actual Return                | Cut                            |
| SAVE IMPORT EXCEL FILE                                               | Actuony                      | Сору                           |

## 管理詞彙表

- 在詞彙表頁面,更新詞彙表: 1. 點擊現有詞彙表記錄,開 啟更新詞彙表話框
- 2. 更新詞彙表資料
  - 詞彙表名稱
  - 詞彙表描述
  - 啟用或關閉詞彙表

### 3. 更新詞彙表

- (可選)點擊[匯入EXCEL檔 案]·匯入格式為excel的詞彙 表
- (可選)增加或修改詞彙列表 條目

4. 點擊[儲存]

| DeepTransla               | te                                         | Translate My Do  | ocuments Quality Check | Glossary | тм 🕞 |
|---------------------------|--------------------------------------------|------------------|------------------------|----------|------|
|                           |                                            |                  |                        | _        |      |
| Glossary<br>Glossary Name | Glossary Description                       | Create Date      | Update Date            | CRE      |      |
| Goldman_glossary          | Goldman Sachs glossary - publicly released | 8/24/21 10:55 AM | 8/24/21 10:55 AM       | -        | i –  |
|                           |                                            |                  |                        |          |      |
|                           |                                            |                  |                        |          |      |
|                           |                                            |                  |                        |          |      |
|                           |                                            |                  |                        |          |      |
|                           |                                            |                  |                        |          |      |
|                           |                                            |                  |                        |          |      |

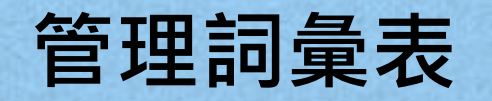

## 在詞彙表頁面,刪除詞彙表: 1. 點擊詞彙記錄的[刪除]圖 示

| Target File: Target Languag                                | Translate My<br>ge:<br>TM Name<br>C                                                                                                    | Documents     Call Figure                                                                                                    | Glossary<br>(2)<br>Max TM quota:<br>11<br>ACTIVE DI                                                                                                    |                                                                                                    |
|------------------------------------------------------------|----------------------------------------------------------------------------------------------------|----------------------------------------------------------------------------------------------------|----------------------------------------------------------------------------------------------------|----------------------------------------------------------------------------------------------------|
| Target File: Target Languag<br>English<br>UPLOAD   Chinese | ge:<br>TM Name<br>C                                                                                                    | Last Refresh Time (10s):<br>8/27/2021, 12:14:42 PM                                                                                                    | ()<br>Max TM quota:<br>11<br>ACTIVE DI                                                                                                    | JBMI RESE                                                                                                    |
|                                                            | G                                                                                                    | Last Refresh Time (10s):<br>8/27/2021, 12:14:42 PM                                                                                                    | ACTIVE                                                                                                    | ELETED                                                                                                    |
|                                                            |                                                                                                    |                                                                                                    |                                                                                                    |                                                                                                    |
| nit Date                                                   | Update Date                                                                                                    | Status                                                                                                    | ,                                                                                                    | Actions                                                                                                    |
| /dd/yyyy                                                   | mm/dd/yyyy                                                                                                    | N/A 👻                                                                                                    |                                                                                                    |                                                                                                    |
| 5/2021, 4:23:24 PM                                         | 8/27/2021, 12:02:19 PM                                                                                                    | M Complete                                                                                                    | i                                                                                                    | Ō                                                                                                    |
| 2021, 12:26:17 PM                                          | 7/19/2021, 2:50:56 PM                                                                                                    | Complete                                                                                                    | i                                                                                                    | Ō                                                                                                    |
| 2021, 12:26:39 PM                                          | 7/7/2021, 12:27:38 PM                                                                                                    | Complete                                                                                                    | i                                                                                                    | Ō                                                                                                    |
| 5/2021, 12:50:12 PM                                        | 7/7/2021, 12:25:17 PM                                                                                                    | Complete                                                                                                    | i                                                                                                    | Ō                                                                                                    |
| 5/2021, 12:57:06 PM                                        | 7/7/2021, 12:25:10 PM                                                                                                    | Complete                                                                                                    | ľ                                                                                                    | Ō                                                                                                    |
| 5                                                          | 'dd/yyyy       Image: Constraint of the second second | dd/yyyy       mm/dd/yyyy         /2021, 4:23:24 PM       8/27/2021, 12:02:19 P         2021, 12:26:17 PM       7/19/2021, 2:50:56 PM         2021, 12:26:39 PM       7/7/2021, 12:27:38 PM         /2021, 12:50:12 PM       7/7/2021, 12:25:17 PM         /2021, 12:57:06 PM       7/7/2021, 12:25:10 PM | Idd/yyyy       Imm/dd/yyyy       Imm/dd/yyyy | 'dd/yyy       mm/dd/yyy       N/A -         /2021, 4:23:24 PM       8/27/2021, 12:02:19 PM       Complete         2021, 12:26:17 PM       7/19/2021, 2:50:56 PM       Complete         2021, 12:26:39 PM       7/7/2021, 12:27:38 PM       Complete         /2021, 12:50:12 PM       7/7/2021, 12:25:17 PM       Complete         /2021, 12:50:12 PM       7/7/2021, 12:25:17 PM       Complete         /2021, 12:57:06 PM       7/7/2021, 12:25:10 PM       Complete         5 rows ~ IK       K       1-5 of 9 |

# 管理翻譯記憶庫

在翻譯記憶庫頁面,創建翻 譯記憶庫:

 上傳源文件及選擇語言
 上傳目標文件及選擇語言
 (可選)輸入翻譯記憶庫 名稱

4. 點擊[提交]

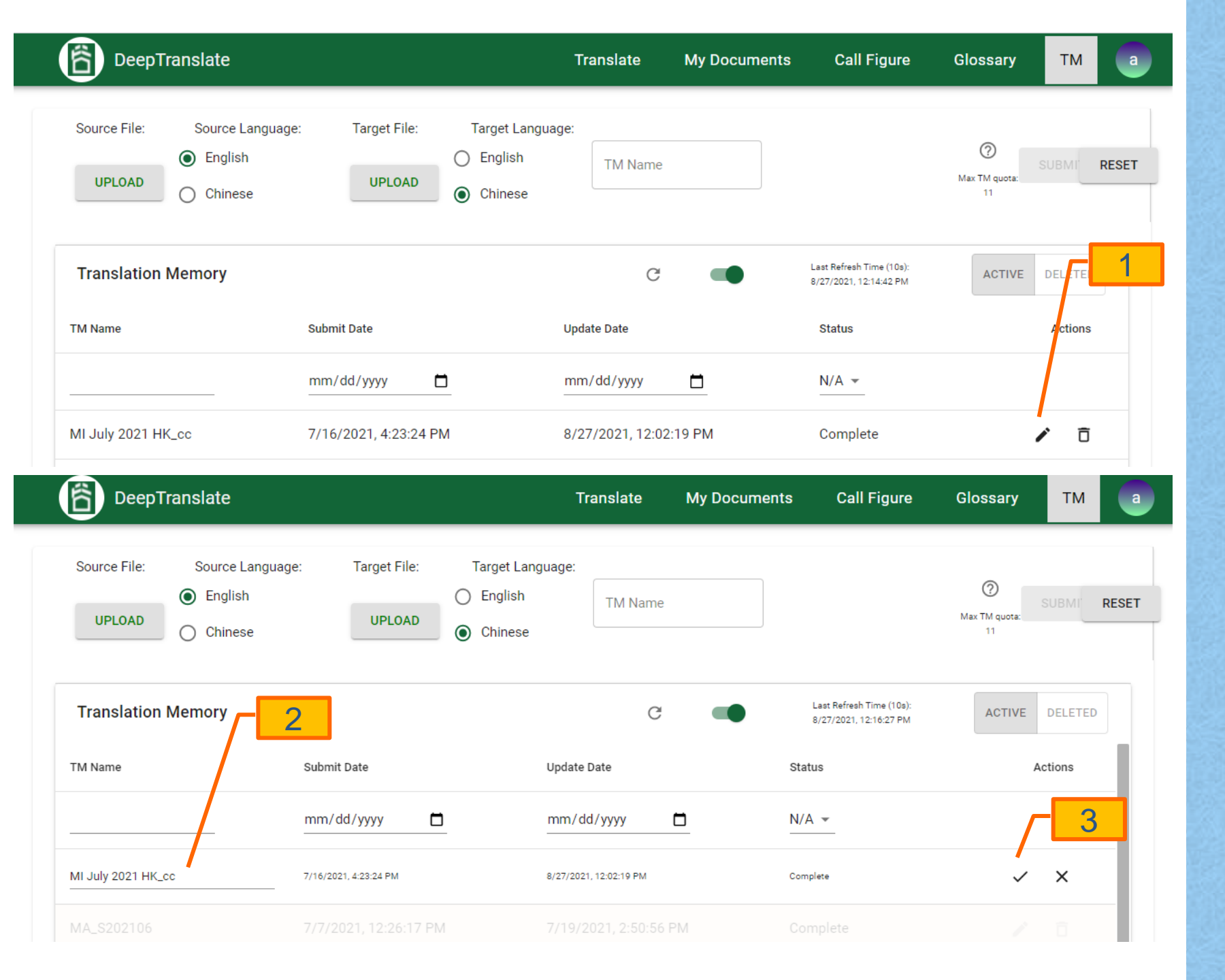

## 管理翻譯記憶庫

在翻譯記憶庫頁面,重新命 名翻譯記憶庫:

- 1. 在狀態為「完成」的記錄 上點擊[編輯]圖示
- 2. 更改記錄中的翻譯記憶庫 名稱
- 點擊[儲存]或[取消]圖示, 儲存或取消更改

| DeepTranslate                |                                                                | Translate          | My Documents | Call Figure                                        | Glossary                 | ТМ      | a     |
|------------------------------|----------------------------------------------------------------|--------------------|--------------|----------------------------------------------------|--------------------------|---------|-------|
| Source File: Source Language | e: Target File: Target Langua<br>O English<br>UPLOAD O Chinese | age:<br>TM Name    |              |                                                    | ⑦<br>Max TM quota:<br>11 | SUBMI   | RESET |
| Translation Memory           |                                                                | G                  | -            | Last Refresh Time (10s):<br>8/27/2021, 12:14:42 PM | ACTIVE                   | DELETEI | - 1   |
| TM Name                      | Submit Date                                                    | Update Date        |              | Status                                             |                          | Actions |       |
|                              | mm/dd/yyyy                                                     | mm/dd/yyyy         |              | N/A 👻                                              |                          |         |       |
| MI July 2021 HK_cc           | 7/16/2021, 4:23:24 PM                                          | 8/27/2021, 12:02:1 | 9 PM         | Complete                                           |                          | / Ō     |       |
| MA_S202106                   | 7/7/2021, 12:26:17 PM                                          | 7/19/2021, 2:50:56 | PM           | Complete                                           |                          | r ō     |       |
| MA_S202106_exc               | 7/7/2021, 12:26:39 PM                                          | 7/7/2021, 12:27:38 | PM           | Complete                                           |                          | / Ō     |       |
| S202105                      | 6/25/2021, 12:50:12 PM                                         | 7/7/2021, 12:25:17 | PM           | Complete                                           |                          | / Ō     |       |
| H202106_c                    | 6/25/2021, 12:57:06 PM                                         | 7/7/2021, 12:25:10 | PM           | Complete                                           |                          | r ō     |       |
|                              |                                                                |                    |              | 5 rows 💌                                           | < < 1-5 o                | f9 >    | >1    |

## 管理翻譯記憶庫

在翻譯記憶庫頁面,刪除翻 譯記憶庫:

1. 在狀態為「完成」的記錄 上點擊[刪除]圖示

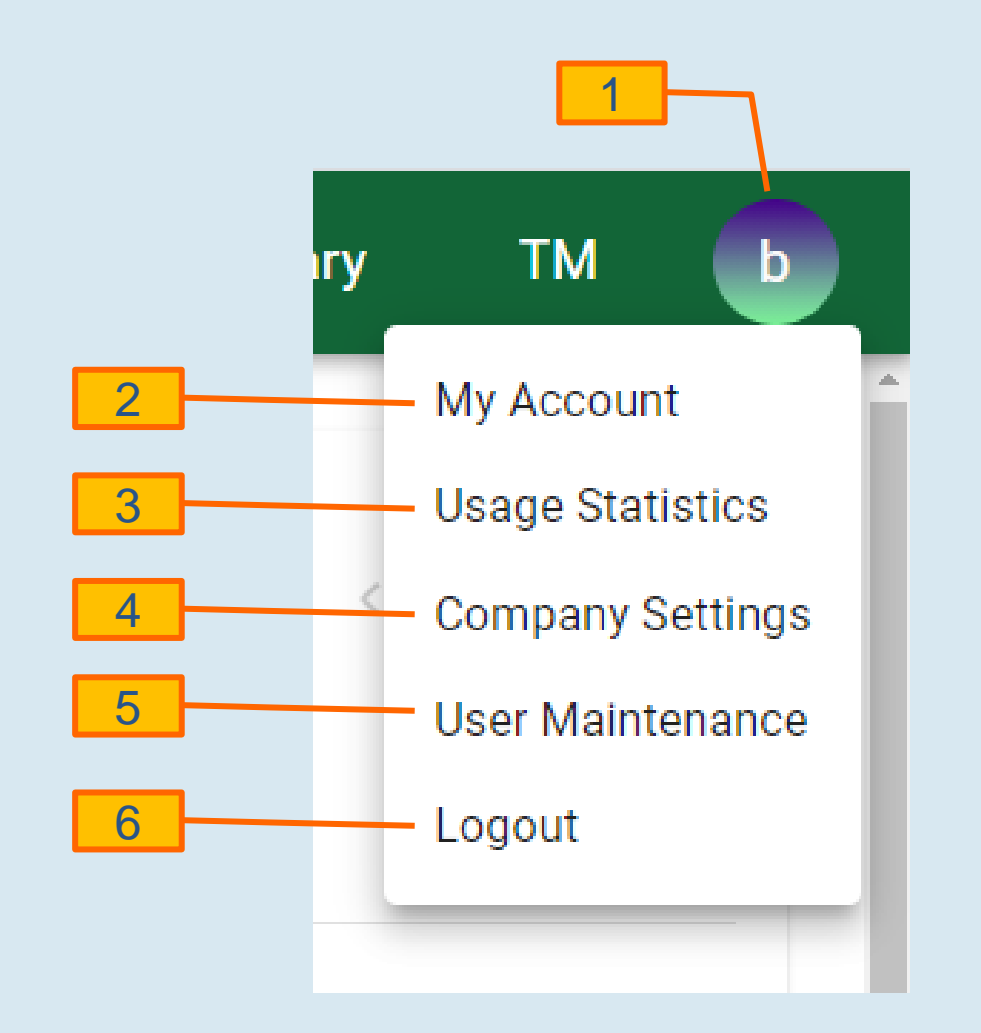

1. 點擊[用戶]圖示

- 2. 選擇[我的賬戶]進入用戶 資料頁面
- 3. 選擇[使用統計]進入使用 統計頁面
- 4. 選擇[公司設定]進入<mark>突出</mark> 顯示設定頁面
- 5. 選擇[用戶維護]進入用戶 維護頁面
- 6. 選擇[登出]進行登出

#### User Profile

Full Name

Email Address bethany.chan.admin@deeptranslate.hk

#### Company

DeepTranslate Internal Testing

#### Role

Admin

Monthly MT credit Limitation (-1 = unlimited)

#### Email Preferences

Toggle to enable or disable email notifications when translations are completed.

1 —在用戶資料頁面底部 UPDATE PROFILE CHANGE PASSWORD

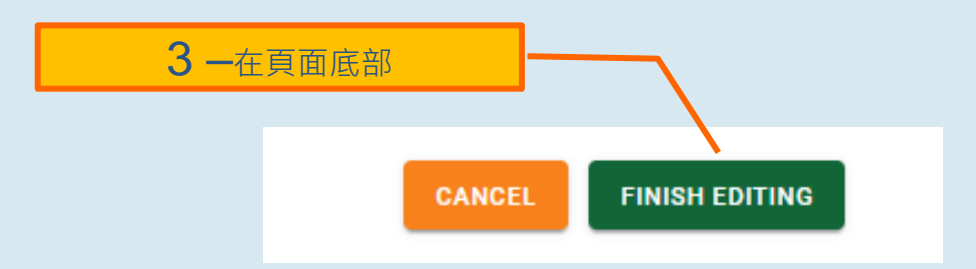

# 用戶資料

在**用戶資料頁面**,更新用戶 資料:

- 1. 點擊[更新資料],啟用編 輯
- 如有需要,可更改資料 (如允許)(例如全名 及電郵首選項)
- 3. 點擊[完成編輯]提交更新

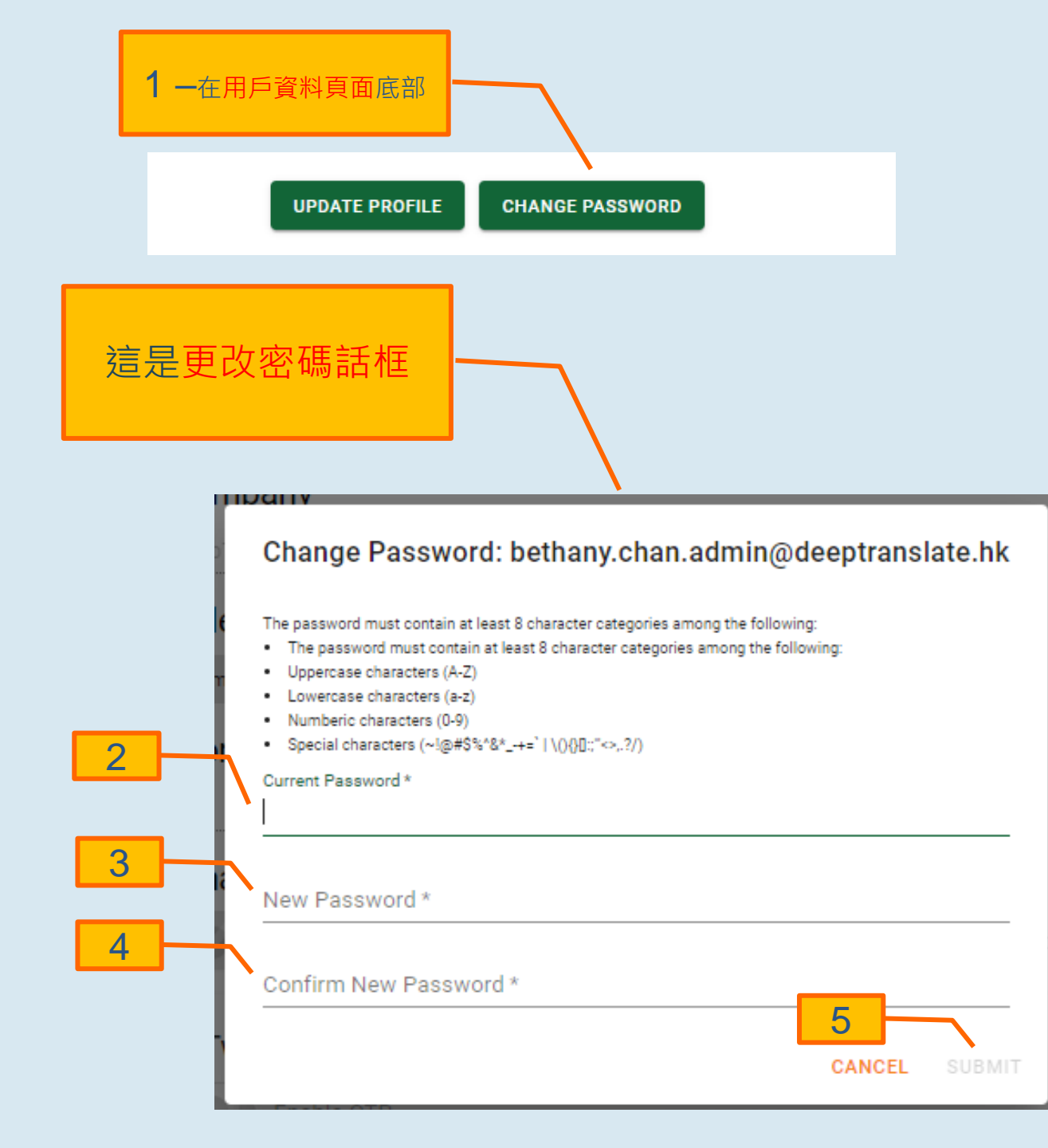

用戶資料

- 在**用戶資料頁面**,更改密碼:
- 1. 點擊[更改密碼]開啟更改 密碼話框
- 2. 填寫當前密碼
- 3. 填寫新密碼
- 4. 填寫確認新密碼
- 5. 點擊[提交]更新密碼 (或[取消]中止)

| DeepTranslate       |                                                             | Trans | late N | dy Docum | ents | Quality Ch | eck  | Glossary     | ТМ      |
|---------------------|-------------------------------------------------------------|-------|--------|----------|------|------------|------|--------------|---------|
|                     | 2 2                                                         | 2     |        |          |      |            |      |              |         |
| August 2021 →       | Machine     rans     By users       Usage type     Usage by |       | onths  | <b>—</b> |      |            | i    |              | DF XLSX |
| Machine Translation |                                                             | Mar   | Apr    | Мау      | Jun  | Jul        | Aug  | Total        | Actions |
| Used credit:<br>671 | bethany.chan.admin@deeptranslate.hk                         | 0     | 0      | 0        | 0    | 11341      | 0    | 11341        | ıh      |
| YTD Total: 449917   | francis.chin.admin@deeptranslate.hk                         | 0     | 0      | 0        | 0    | 0          | 0    | 0            | ıh      |
| Quality Chaoka      | matthew.leung.admin@deeptranslate.hk                        | 0     | 0      | 0        | 0    | 0          | 0    | 0            | ılı.    |
| Used credit:        | alice.chan.admin@deeptranslate.hk                           | 0     | 370137 | 33574    | 0    | 498        | 0    | 404209       | ılı.    |
| O<br>YTD Total: 600 | iris.chen.admin@deeptranslate.hk                            | 0     | 0      | 0        | 0    | 0          | 0    | 0            | ılı.    |
|                     | nathan.ng.admin@deeptranslate.hk                            | 0     | 1      | 0        | 0    | 0          | 0    | 1            | ılı.    |
|                     | fred.lam.user@deeptranslate.hk                              | 0     | 0      | 0        | 0    | 0          | 0    | 0            | ılı     |
|                     | colin.hong.admin@deeptranslate.hk                           | 0     | 0      | 0        | 0    | 0          | 0    | 0            | ıh      |
|                     |                                                             |       |        |          |      | 10 rows    | - 1< | < 1-10 of 14 | > >1    |

# 使用統計

### 在**使用統計頁面**(見左截 圖):

- 閱覽(默認)可用的每月 使用統計(視乎用戶職能 而定)
- 2. (可選)通過選擇不同參 數(使用類型、使用月份、 棒形圖等)顯示的變化

| COMPANY       2       1         August 2021       Machine Translation       Usage type       6       -       -       Download Control       0       0       0       0       0       0       0       0       0       0       0       0       0       0       0       0       0       0       0       0       0       0       0       0       0       0       0       0       0       0       0       0       0       0       0       0       0       0       0       0       0       0       0       0       0       0       0       0       0       0       0       0       0       0       0       0       0       0       0       0       0       0       0       0       0       0       0       0       0       0       0       0       0       0       0       0       0       0       0       0       0       0       0       0       0       0       0       0       0       0       0       0       0       0       0       0       0       0       0       0       0       0       0       0                                                                                                    | DeepTranslate                      |                                                | Trans | late        | My Documer | nts ( | Quality Chec     | k G    | lossary      | тм      |
|----------------------------------------------------------------------------------------------------|------------------------------------|------------------------------------------------|-------|-------------|------------|-------|------------------|--------|--------------|---------|
| August 2021     Machine Transl   Usage type   Usage type   Mar   Apr   Mar   Apr   Apr   Mar   Apr   Apr   Apr                                                                                                    | PANY                               |                                                |       |             | 2          | 2 -   | _                | 1      | 1            | Г       |
| Machine Translation       Used credit:       Nar       Apr       May       Jun       Aug       Total         Used credit:       0       0       0       0       0       0       0       0       0       0       0       0       0       0       0       0       0       0       0       0       0       0       0       0       0       0       0       0       0       0       0       0       0       0       0       0       0       0       0       0       0       0       0       0       0       0       0       0       0       0       0       0       0       0       0       0       0       0       0       0       0       0       0       0       0       0       0       0       0       0       0       0       0       0       0       0       0       0       0       0       0       0       0       0       0       0       0       0       0       0       0       0       0       0       0       0       0       0       0       0       0       0       0       0       0       0 <th>August 2021 <math>\rightarrow</math></th> <th>Machine Transl        Jusage type     By users</th> <th></th> <th>5<br/>Months</th> <th>•</th> <th>DO</th> <th>WNLOAD LOG</th> <th>i</th> <th>iii da (</th> <th>DF XLSX</th> | August 2021 $\rightarrow$          | Machine Transl        Jusage type     By users |       | 5<br>Months | •          | DO    | WNLOAD LOG       | i      | iii da (     | DF XLSX |
| Used credit: 0   VTD Total: 449246   Quality Checkss   Used credit:   0   vTD Total: 600     fred.lam@dt.internal.test.com   0   0   nathan.ng.admin@deeptranslate.hk   0   0   0   0   0   0   0   0   0   0   0   0   0   0   0   0   0   0   0   0   0   0   0   0   0   0   0   0   0   0   0   0   0   0   0   0   0   0   0   0   0   0   0   0   0   0   0   0   0   0   0   0   0   0   0   0   0   0   0   0   0   0   0   0   0   0   0   0   0   0   0   0   0   0   0   0   <                                                                                                    | achine Translation                 |                                                | Mar   | Apr         | May        | Jun   | Jul              | Aug    | Total        | Actions |
| YTD Totai: 449246   Quality Checks   Used credit:   0   YTD Totai: 600     Inathan.ng.admin@deeptranslate.hk   0   0   0   0   0   0   0   0   0   0   0   0   0   0   0   0   0   0   0   0   0   0   0   0   0   0   0   0   0   0   0   0   0   0   0   0   0   0   0   0   0   0   0   0   0   0   0   0   0   0   0   0   0   0   0   0   0   0   0   0   0   0   0   0   0   0   0   0   0   0   0   0   0   0   0   0   0   0   0   0   0   0   0 </td <td>Used credit:</td> <td>fred.lam@dt.internal.test.com</td> <td>0</td> <td>0</td> <td>0</td> <td>0</td> <td>0</td> <td>0</td> <td>0</td> <td>ıl.</td>                                                                                                    | Used credit:                       | fred.lam@dt.internal.test.com                  | 0     | 0           | 0          | 0     | 0                | 0      | 0            | ıl.     |
| Quality Checks       nathan.ng@dt.test.com       0       0       0       0       0       0       0         Used credit:       0       0       0       0       0       0       0       0       0       0       0       0       0       0       0       0       0       0       0       0       0       0       0       0       0       0       0       0       0       0       0       0       0       0       0       0       0       0       0       0       0       0       0       0       0       0       0       0       0       0       0       0       0       0       0       0       0       0       0       0       0       0       0       0       0       0       0       0       0       0       0       0       0       0       0       0       0       0       0       0       0       0       0       0       0       0       0       0       0       0       0       0       0       0       0       0       0       0       0       0       0       0       0       0       0       <                                                                                                    | YTD Total: 449246                  | nathan.ng.admin@deeptranslate.hk               | 0     | 1           | 0          | 0     | 0                | 0      | 1            | il.     |
| Quality Checks<br>Used credit:<br>0colin.hong.admin@deeptranslate.hk00000000YTD Total: 600YTD Total: 600iris.chen.admin@deeptranslate.hk000000000YTD Total: 600iris.chen.admin@deeptranslate.hk00000000000Iris.chen.admin@deeptranslate.hk0000000000000000000000000000000000000000000000000000000000000000000000000000000000000000000000000000000000000000000000000000000000000000000000000 </td <td rowspan="7">Quality Checks<br/>Used credit:<br>O<br/>YTD Total: 600</br></td> <td>nathan.ng@dt.test.com</td> <td>0</td> <td>0</td> <td>0</td> <td>0</td> <td>0</td> <td>0</td> <td>0</td> <td>ıl.</td>                                                                                                    | Quality Checks<br>Used credit:<br> | nathan.ng@dt.test.com                          | 0     | 0           | 0          | 0     | 0                | 0      | 0            | ıl.     |
| O       matthew.leung.admin@deeptranslate.hk       0       0       0       0       0       0         YTD Total: 600       iris.chen.admin@deeptranslate.hk       0       0       0       0       0       0       0       0       0       0       0       0       0       0       0       0       0       0       0       0       0       0       0       0       0       0       0       0       0       0       0       0       0       0       0       0       0       0       0       0       0       0       0       0       0       0       0       0       0       0       0       0       0       0       0       0       0       0       0       0       0       0       0       0       0       0       0       0       0       0       0       0       0       0       0       0       0       0       0       0       0       0       0       0       0       0       0       0       0       0       0       0       0       0       0       0       0       0       0       0       0       0       0                                                                                                    |                                    | colin.hong.admin@deeptranslate.hk              | 0     | 0           | 0          | 0     | 0                | 0      | 0            | ih.     |
| YTD Total: 600       iris.chen.admin@deeptranslate.hk       0       0       0       0       0       0       0         francis.chin.admin@deeptranslate.hk       0       0       0       0       0       0       0       0       0       0       0       0       0       0       0       0       0       0       0       0       0       0       0       0       0       0       0       0       0       0       0       0       0       0       0       0       0       0       0       0       0       0       0       0       0       0       0       0       0       0       0       0       0       0       0       0       0       0       0       0       0       0       0       0       0       0       0       0       0       0       0       0       0       0       0       0       0       0       0       0       0       0       0       0       0       0       0       0       0       0       0       0       0       0       0       0       0       0       0       0       0       0       0       <                                                                                                    |                                    | matthew.leung.admin@deeptranslate.hk           | 0     | 0           | 0          | 0     | 0                | 0      | 0            | ıl.     |
| francis.chin.admin@deeptranslate.hk       0       0       0       0       0       0       0       0         bethany.chan.admin@deeptranslate.hk       0       0       0       0       11341       0       11341         viius absolute admin@deeptranslate.hk       0       0       0       0       0       10000                                                                                                    |                                    | iris.chen.admin@deeptranslate.hk               | 0     | 0           | 0          | 0     | 0                | 0      | 0            | di.     |
| bethany.chan.admin@deeptranslate.hk     0     0     0     11341     0     11341       -list share draite of extractive bits     0     0     0     0     10000     10000                                                                                                    |                                    | francis.chin.admin@deeptranslate.hk            | 0     | 0           | 0          | 0     | 0                | 0      | 0            | ıl.     |
|                                                                                                    |                                    | bethany.chan.admin@deeptranslate.hk            | 0     | 0           | 0          | 0     | 11341            | 0      | 11341        | di      |
| 10 rows 🔻   < < 1-10 of 14                                                                                                    |                                    | -I:                                            | ^     | 070107      | 00574      | ^     | 100<br>10 rows 👻 | î<br>K | < 1-10 of 14 | <br>> > |

## 使用統計

### 在使用統計頁面:

 點擊[PDF]或[XLSX],按 需要下載格式為.pdf或 .xlsx的每月使用報告

2. 點擊[下載日誌]下載日誌 文件

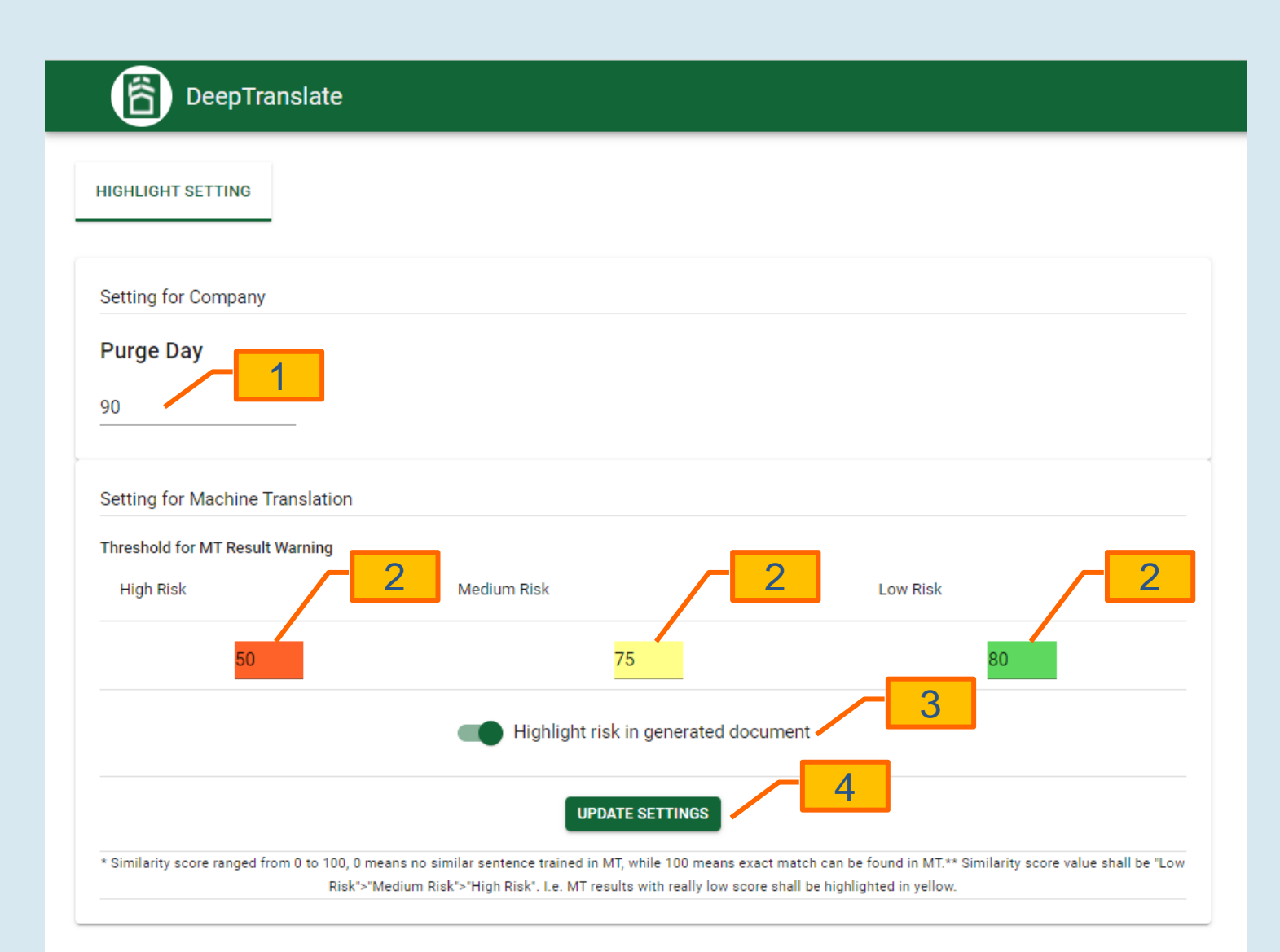

## 突出顯示設定

### 在突出顯示專頁:

1. 填寫清除日數

- 2. 填寫機器翻譯結果警告門 槛的高、中及低風險水平
- 3. 於輸出文件中啟用或關閉 突出顯示風險

4. 點擊[更新設定]

#### DeepTranslate

| CREATE USER                         | Username          | ٩ | RESET             |                                       |                        | Rows p       | erpage: 25 ▼ 1-25 o | f114  < < >>I |
|-------------------------------------|-------------------|---|-------------------|---------------------------------------|------------------------|--------------|---------------------|---------------|
| User Name                           | Full Name         |   | Roles             | Monthly MT credit<br>(-1 = unlimited) | Joined Date            | Billing User | Status              | Options       |
| bb@deeptranslate.hk                 | bb                |   | Company User      |                                       | 8/18/2021, 4:30:36 PM  |              | Unverified          | <b>1</b> 0    |
| simon_user@deeptranslate.hk         | simon user        |   | Translator        |                                       | 5/26/2021, 3:17:44 PM  |              | Unverified          | <b>1</b> 3    |
| jacky.user3@deeptranslate.hk        | User 3            |   | Translator        |                                       | 8/18/2021, 4:33:10 PM  |              | Unverified          | <b>1</b> 0    |
| jacky.user2@deeptranslate.hk        | User 2            |   | Translator        | 4                                     | 8/18/2021, 4:31:43 PM  | No           | Enabled             | 0             |
| deeptranslate.dt@gmail.com          | Alice Chan _user  |   | Translator        | -1                                    | 7/21/2021, 11:03:59 AM | No           | Enabled             | 9             |
| jacky.chiu@deeptranslate.hk         | jacky             |   | Admin             | -1                                    | 7/21/2021, 10:31:34 AM | No           | Enabled             | 9             |
| kkk@deeptranslate.hk                | kkk               |   | Company User      | -1                                    | 5/26/2021, 5:27:10 PM  | No           | Disabled            | 9             |
| aa@deeptranslate.hk                 | aa                |   | Company User      | 4                                     | 5/26/2021, 5:22:49 PM  | No           | Enabled             | 9             |
| fred.lam.user@deeptranslate.hk      | fred lam user     |   | Translator        | 4                                     | 5/6/2021, 10:28:33 AM  | No           | Enabled             | 0             |
| simon.choi.admin@deeptranslate.hk   | simon choi admin  |   | Admin, Translator | -1                                    | 4/23/2021, 11:14:42 AM | No           | Enabled             | 0             |
| michael.chun.admin@deeptranslate.hk | michael chun admi | n | Admin             | 4                                     | 4/23/2021, 11:14:29 AM | No           | Enabled             | Ð             |

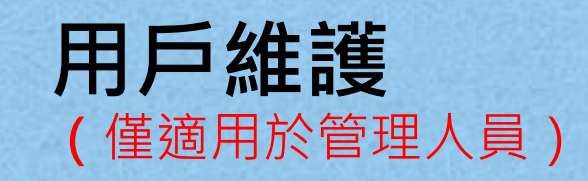

J

## 在**用戶維護頁面:** 1. 閱覽用戶及待批用戶

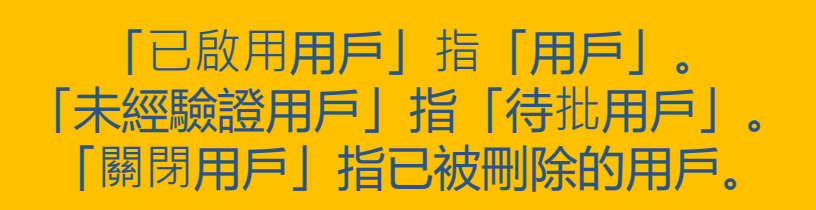

| CREATE USER                         | Username           | RESET             |                                       |                        |              | Rows per page: 25 👻 | 1-25 of 114 IC C > > |
|-------------------------------------|--------------------|-------------------|---------------------------------------|------------------------|--------------|---------------------|----------------------|
| User Name                           | Full Name          | Roles             | Monthly MT credit<br>(-1 = unlimited) | Joined Date            | Billing User | Status              | Options              |
| bb@deeptranslate.hk                 |                    |                   |                                       | 8/18/2021, 4:30:36 PM  |              |                     | <b>i</b> 0           |
| simon_user@deeptranslate.hk         |                    | Translator        |                                       | 5/26/2021, 3:17:44 PM  |              |                     | <b>I I</b> 3         |
| jacky.user3@deeptranslate.hk        | User 3             | Translator        | Create User                           | 18/2021, 4:33:10 PM    |              | Unverified          | <b>i î</b>           |
| jacky.user2@deeptranslate.hk        | User 2             | Translator        | Full Name *                           | 18/2021, 4:31:43 PM    | No           | Enabled             | <u>ی</u>             |
| deeptranslate.dt@gmail.com          | Alice Chan _user   | Translator        |                                       | 21/2021, 11:03:59 AM   | No           | Enabled             | <u>ی</u>             |
| jacky.chiu@deeptranslate.hk         | jacky              | Admin             | User Role                             | 21/2021, 10:31:34 AM   | No           | Enabled             | •                    |
| kkk@deeptranslate.hk                |                    | Company User      | -1                                    | 5/26/2021, 5:27:10 PM  |              |                     | 0                    |
| aa@deeptranslate.hk                 | 88                 | Company User      | -1                                    | 5/26/2021, 5:22:49 PM  | No           | Enabled             | <u>ی</u>             |
| fred.lam.user@deeptranslate.hk      | fred lam user      | Translator        | -1                                    | 5/6/2021, 10:28:33 AM  | No           | Enabled             | 0                    |
| simon.choi.admin@deeptranslate.hk   | simon choi admin   | Admin, Translator | -1                                    | 4/23/2021, 11:14:42 AM | No           | Enabled             | 9                    |
| michael.chun.admin@deeptranslate.hk | michael chun admin | Admin             | -1                                    | 4/23/2021, 11:14:29 AM | No           | Enabled             | 0                    |

2 5

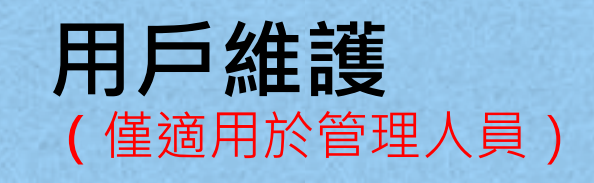

### 在用戶維護頁面,創建待批 用戶:

1. 點擊[創建]用戶

- 2. 在創建用戶話框輸入資料:
  - · 電郵
  - · **全**名
  - · 公司名稱
  - 用戶職能

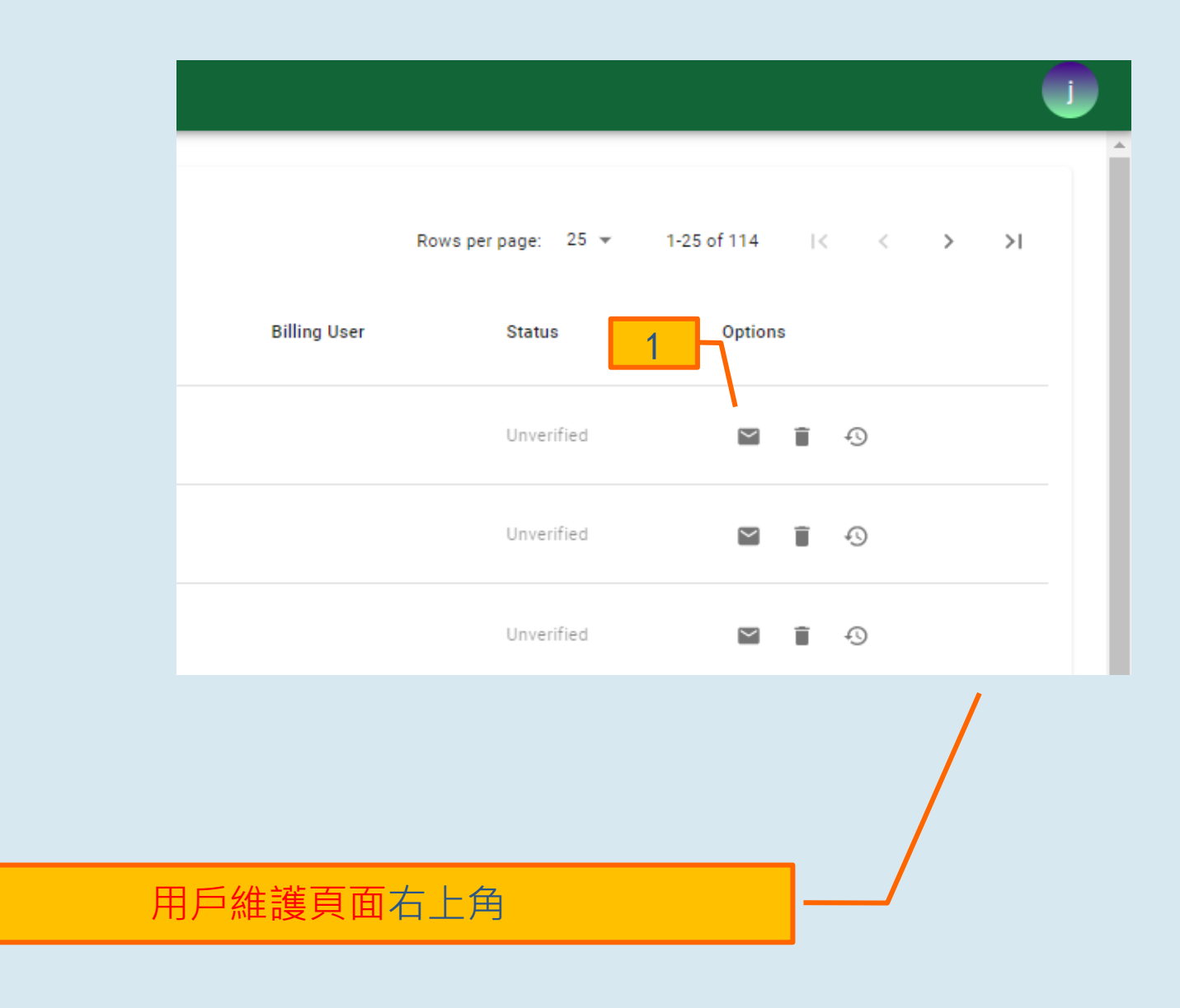

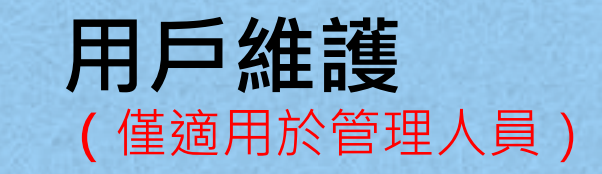

在用戶維護頁面,向待批用 戶重發確認電郵: 1. 點擊待批用戶記錄的[電 郵]圖示

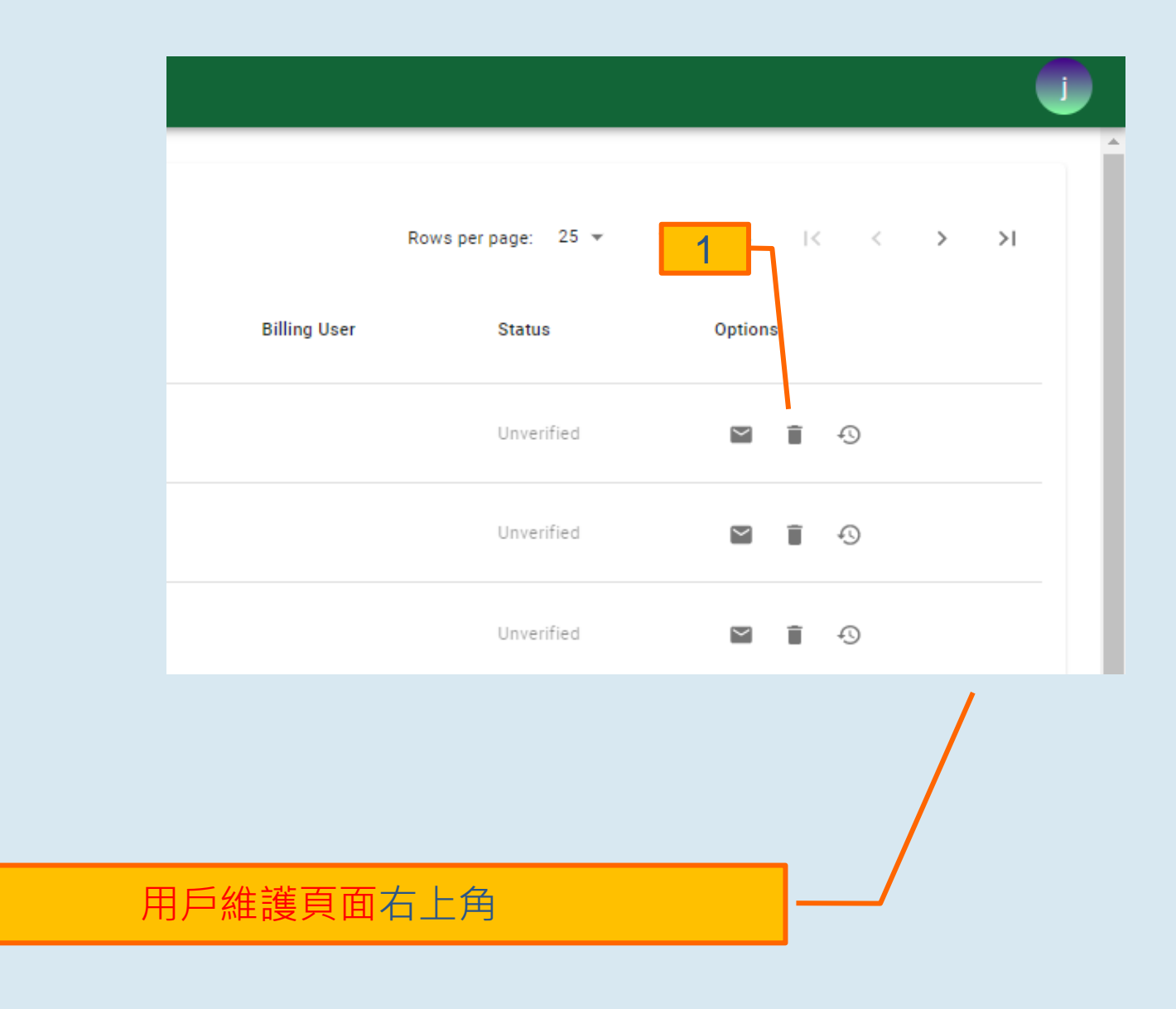

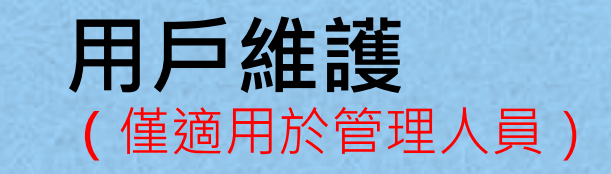

在**用戶維護頁面**,删除待批 用戶:

 點擊待批用戶記錄的[刪 除]圖示

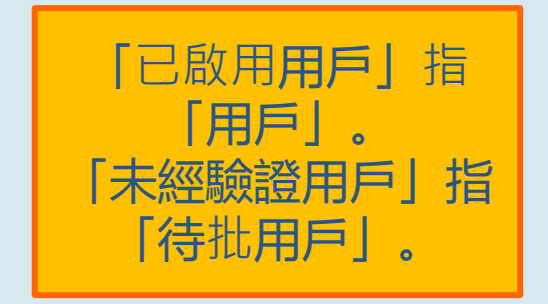

|                     |             |     | <u> </u>                                       |  |
|---------------------|-------------|-----|------------------------------------------------|--|
| Rows per page: 25 👻 | 1-25 of 114 | < < |                                                |  |
| Status              | Options     |     | <u>1 一 待                                  </u> |  |
| Unverified          | ĭ î         | Ð   |                                                |  |
| Unverified          | M Î         | Ð   |                                                |  |
| Unverified          | ĭ î         | Ð   |                                                |  |
| Enabled             | Ð           |     | 1一用戶                                           |  |
| Enabled             | Ð           |     |                                                |  |
|                     |             |     |                                                |  |

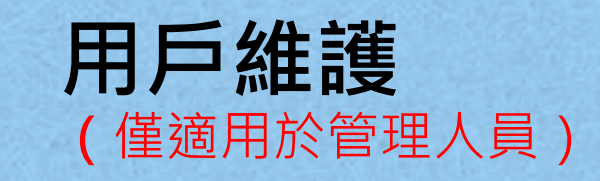

在**用戶維護頁面**,為用戶或 待批用戶重設密碼:

點擊用戶或待批用戶記錄
 的[重設]圖示

附註:這項功能僅可由管理 人員執行。

### 用戶維護頁面右上角